# 9. Clear Memory Mode

## A: OPERATION

For detailed operation procedures, refer to "PC application help for Subaru Select Monitor".

#### 1. HYBRID POWERTRAIN CONTROL SYSTEM

NOTE:

After memory is cleared, turn the ignition switch to OFF, and wait for 30 seconds or more before turning the ignition switch to ON.

- 1) On «Main Menu» display, select {Each System Check}.
- 2) On «Each System Check» display, select {HEV System}.
- 3) On «HEV System» display, select {Hybrid Powertrain Control System}.
- 4) On «Hybrid Powertrain Control System» display, select {Clear Memory}.

### 2. DRIVE MOTOR CONTROL SYSTEM

- 1) On «Main Menu» display, select {Each System Check}.
- 2) On «Each System Check» display, select {HEV System}.
- 3) On «HEV System» display, select {Drive Motor Control System}.
- 4) On «Drive Motor Control System» display, select {Clear Memory}.

#### 3. BATTERY ENERGY CONTROL SYSTEM

- 1) On «Main Menu» display, select {Each System Check}.
- 2) On «Each System Check» display, select {HEV System}.
- 3) On «HEV System» display, select {Battery Energy Control System}.
- 4) On «Battery Energy Control System» display, select {Clear Memory}.